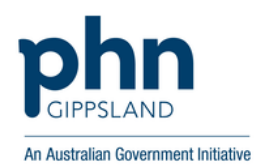

# Gippsland PHN Group and Course Access Instructions

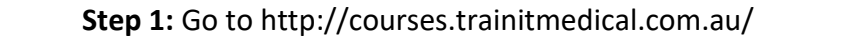

# Step 2: Select GROUP/PHN code from the menu

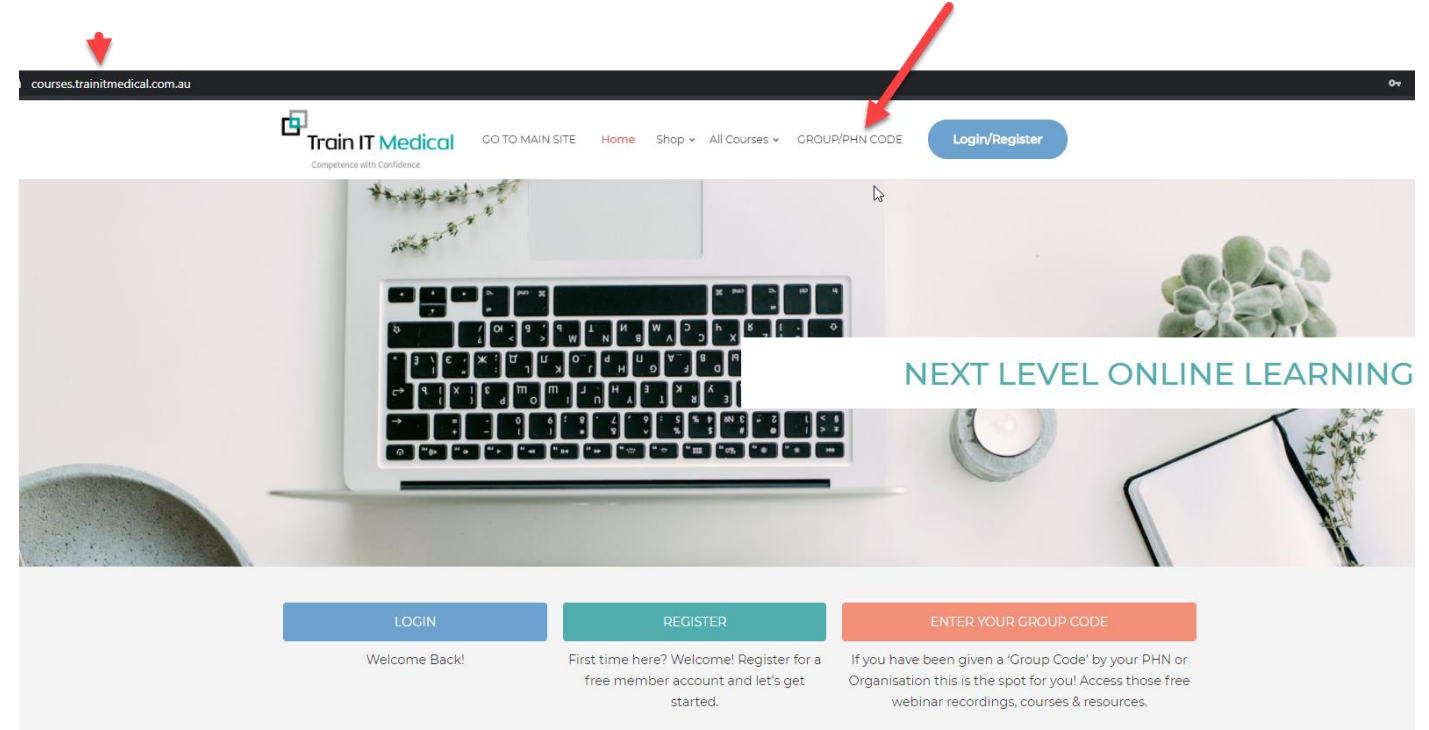

**Step 3:** Enter your details and Group Code (supplied by Gippsland Primary Health Network) > **Submit** 

| First Name                 |  |
|----------------------------|--|
| Last Name                  |  |
| Username                   |  |
| User Email                 |  |
| User Password              |  |
| Confirm Password           |  |
| Practice ( if applicable ) |  |
| Role ( if applicable )     |  |
| Group Code                 |  |
| Submit                     |  |

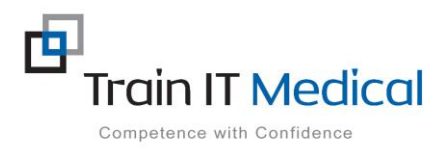

Please do not hesitate to contact us: help@trainitmedical.com.au Step 4: The 'Login' screen will appear. Enter your username (or email), password and press 'Login'

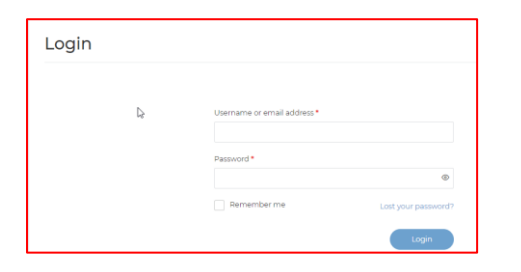

**Step 5:** You will see all 'Courses' that have been allocated to the Group Code you entered.

|                                                                                                    | TO MAIN SITE Home Shop ~ All Co                                                                                    | irses - GROUR/PHN CODE                                                                                                    | Katrina Test 🗸 🎧 🛛 Q 🍹                                                                                                    |
|----------------------------------------------------------------------------------------------------|----------------------------------------------------------------------------------------------------|----------------------------------------------------------------------------------------------------|----------------------------------------------------------------------------------------------------|
| Prefix Croups © Courtes ©                                                                                                    | Photos Optione Our Courses                                                                                         |                                                                                                    |                                                                                                    |
| My courses My certificates                                                                                                    |                                                                                                    |                                                                                                    | 88 =                                                                                                    |
| Cippsland Welcome<br>Video & General<br>W retrie offs                                                                                                    | Constraint Clinical<br>Constraint Clinical<br>Off-Essential Clinical<br>Data Entry using B.,<br>Matine Oto         | Additional Control Additional Control Additional Control Additional Control Additional Control Control Co | Co-Digital Health<br>and My Health                                                                                                    |
| Child Headh and<br>Digital Headh and<br>My Health and My<br>Health Record<br>By Lotina Ots                                                                                                    | Essential Clinical Data<br>Lang Metadowic Cross Selent<br>05-Essential Clinical<br>Data Entry using<br>Patrina Ots | O4-Improving<br>effective use & data<br>04-improving<br>effective use & data<br>@ varies ons                                                                                                    | Amproving Data Quality -     amproving Data Quality -     amproving Characteristics      amproving     G3- Improving     effective use and     @ xating ons |
| Alternational Action of the Alternational Action of the Alternational Action of the Alternational Action of the Alternational Action of the Alternational Actional Ac |                                                                                                    |                                                                                                    |                                                                                                    |

All courses (free or purchased) will appear under 'Courses' section. You can also click on 'Groups' to see the groups you belong to.

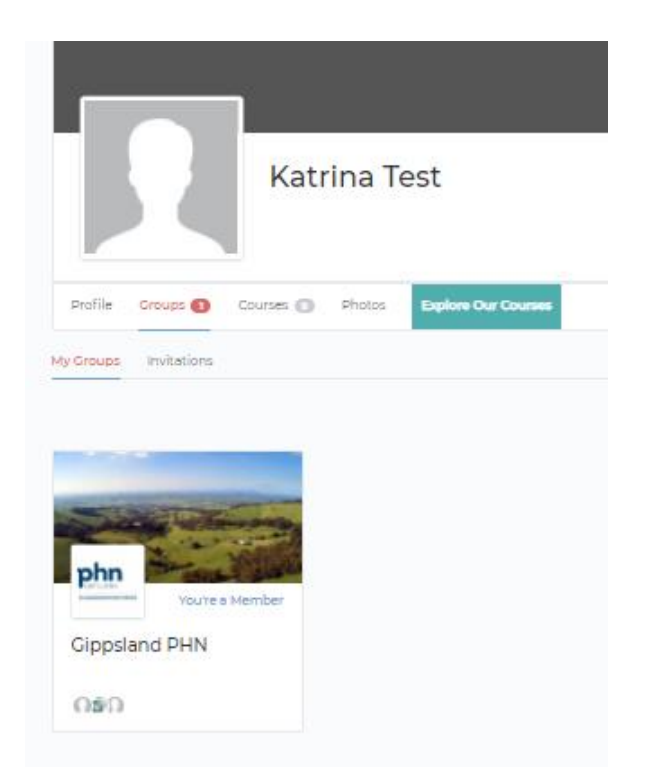

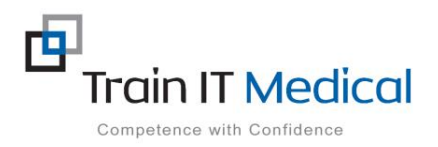

Summary sheets are designed to supplement Train IT Medical training. Contact us today: enquiries@trainitmedical.com.au www.trainitmedical.com.au 2

**Step 6:** Whenever you are logged in you will see the Groups you belong to and Courses you have access to. Click on either the horizontal or side panel menu to make a selection:

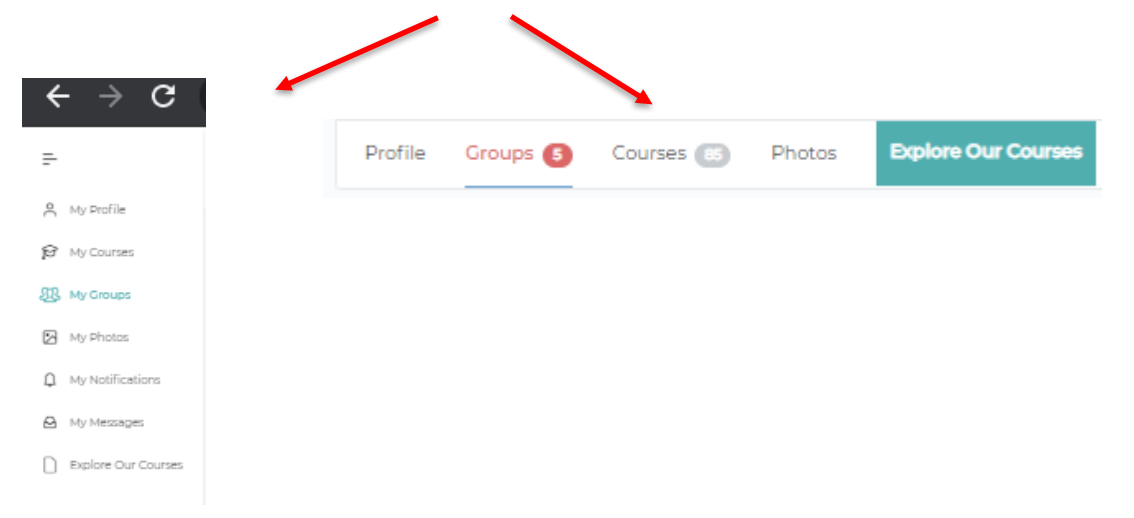

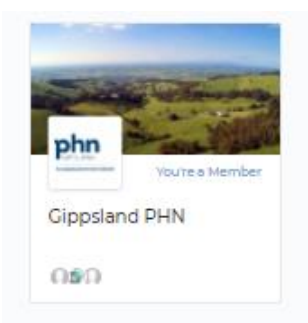

You may like to start with the 'Gippsland Welcome Video' to watch an overview of how to:

- 1. Start a course
- 2. Mark lessons as completed
- 3. Access additional learning materials
- 4. Generate your training certificate
- 5. Complete a course evaluation and provide feedback.

Written instructions for each of these activities are below.

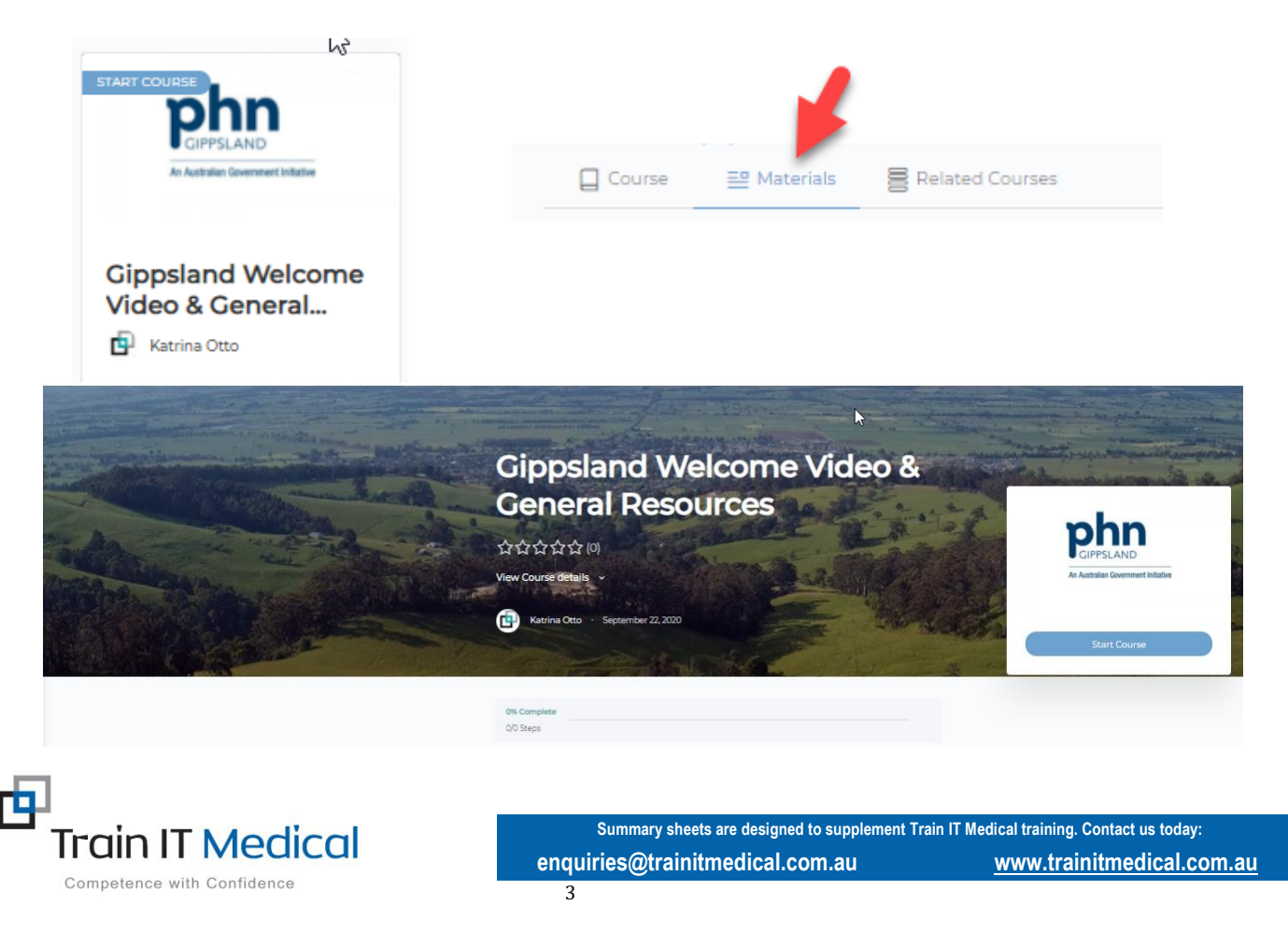

#### HOW TO START A COURSE

- 1. Click on the tile of the course you want to start
- 2. Click the 'Start Course' button

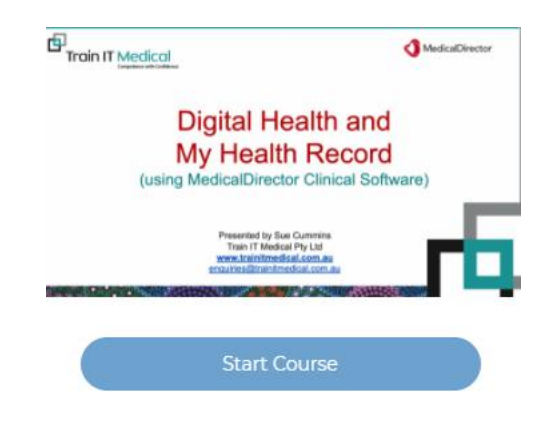

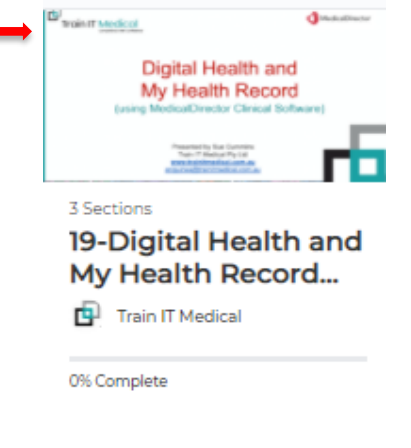

#### HOW TO START YOUR LESSONS

1. Click to select the lesson you wish to begin.

The lessons within each course do not have to be completed in sequential order, so you are welcome to choose any lesson within your course at any time. You can 're-do' lessons as many times as you like.

2. Select Play to start the recording

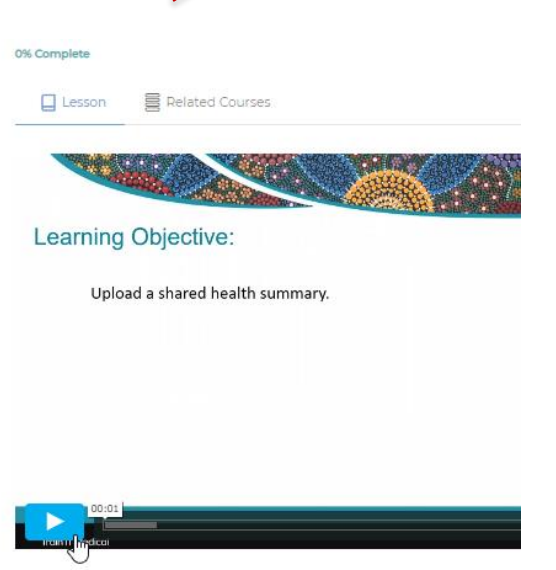

DIGITAL HEALTH AND MY HEALTH RECORD USING MEDICAL DIRECTOR CLINICAL SOFTWARE

Train IT Medical • September 22, 2020

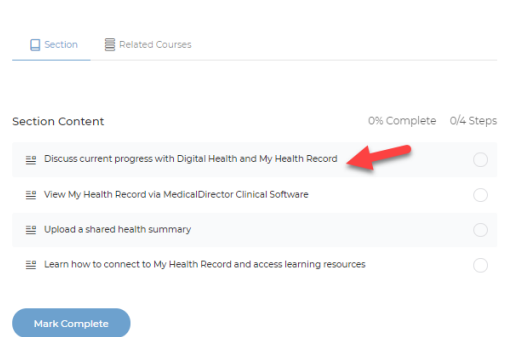

Click on this symbol to maximise the video when viewing.

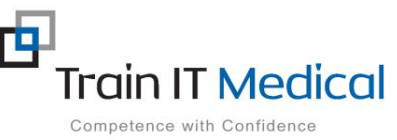

 Summary sheets are designed to supplement Train IT Medical training. Contact us today:

 enquiries@trainitmedical.com.au
 www.trainitmedical.com.au

You can re-watch videos whenever you like. However selecting **Mark Complete** after finishing a lesson will allow you to easily see which lessons you have completed.

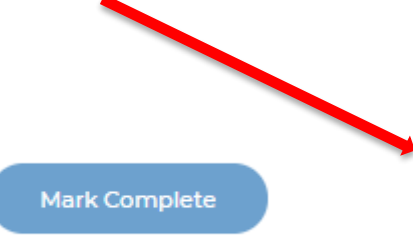

# 3. Mark Complete

Press **Mark Complete** each time you finish a lesson or section. You can go back through lessons and re-watch videos at any time. The left-hand menu will show where you are up to with your course.

| 20-Digital Health and<br>My Health Record<br>using Best Practice<br>Software<br>☆☆☆☆☆(♡) |
|------------------------------------------------------------------------------------------|
| 18% Complete<br>Last activity on August 30, 2020                                         |
| Introduction and Materials 2 Lessons                                                     |
| Digital Health and My Healt 4 Lessons                                                    |
| 😑 Discuss current progress with digital 🕑                                                |
| 🔜 View My Health Record via Bp Prem                                                      |
| 🔜 Upload a Shared Health Summary f 🔘                                                     |
| 😑 Learn how to connect to My Health 🤡                                                    |
| ▶ SUMMARY AND FEEDBACK 2 Lessons                                                         |

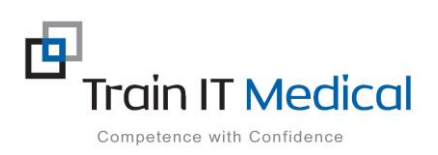

 Summary sheets are designed to supplement Train IT Medical training. Contact us today:

 enquiries@trainitmedical.com.au
 www.trainitmedical.com.au

#### HOW TO ACCESS LEARNING 'MATERIALS'

From the course home screen select the 'Materials' tab to display a list of associated course resources. Click on a resource link (highlighted in blue) to download and use within your practice. NB. Copyright permission restricts sharing these resources outside your practice.

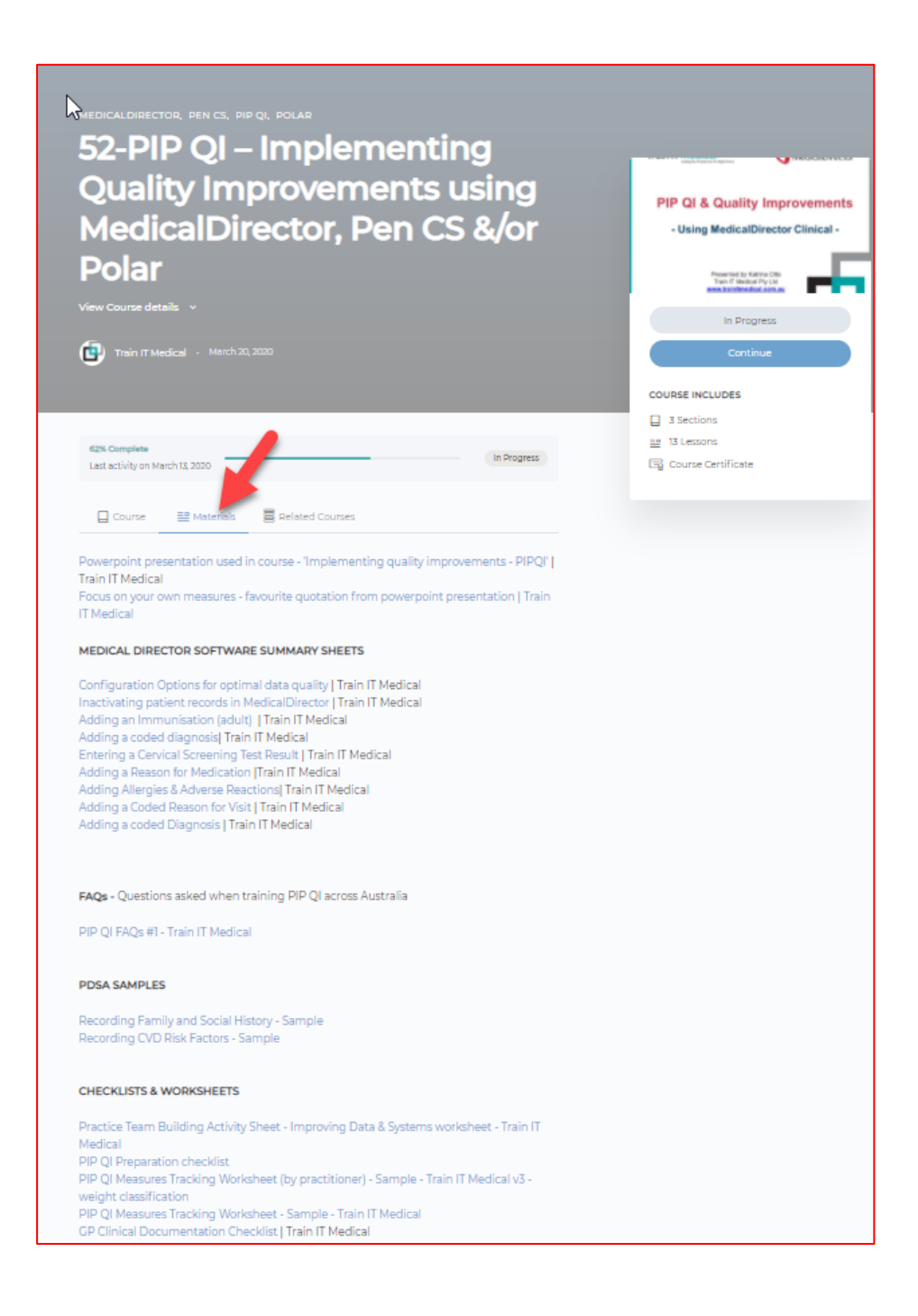

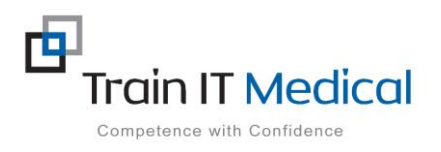

Summary sheets are designed to supplement Train IT Medical training. Contact us today: enquiries@trainitmedical.com.au <u>www.trainitmedical.com.au</u>

# HOW TO ACCESS YOUR COURSE CERTIFICATE

Once your course has been marked as 'Complete' you will see a message indicating 'You have earned a certificate'. Select the 'Download Certificate' button visible on the course home screen.

Click to download and save externally.

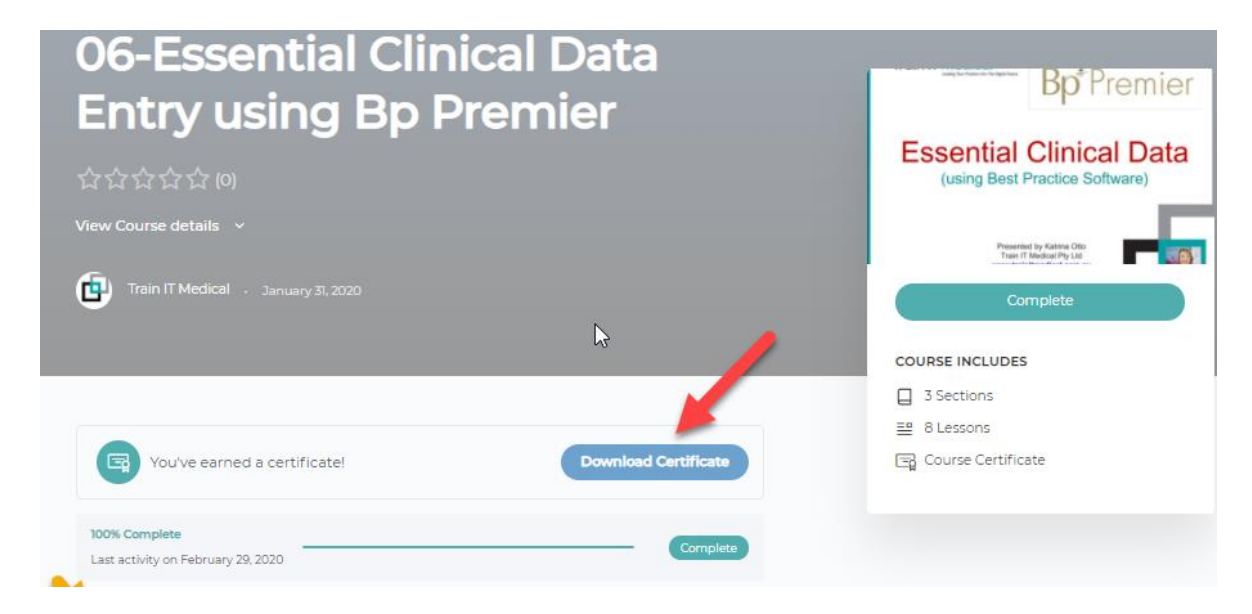

A copy of all your certificates will also be stored within the Learning Management System for easy access at any time.

# To access stored certificates:

- 1. Go to 'My Courses'
- 2. Select 'My Certificates'

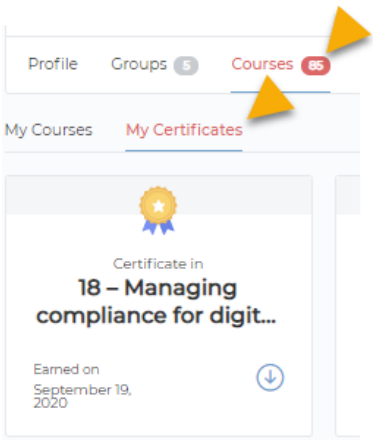

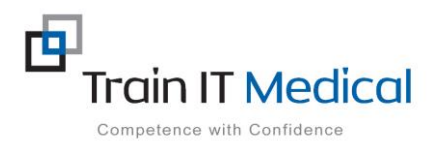

Summary sheets are designed to supplement Train IT Medical training. Contact us today: enquiries@trainitmedical.com.au <u>www.trainitmedical.com.au</u>

### HOW TO COMPLETE A COURSE EVALUATION

On completion of your course you will also see a 'Training Evaluation/CPD' button will display.

| 100% Complete<br>Last activity on February 29, 2 | 20 | Complete |
|--------------------------------------------------|----|----------|

Please complete this short evaluation.

Your feedback assists both Gippsland Primary Health Network and Train IT Medical with ideas for continual improvements to better support you.

You may also be able to submit your certificate for CPD points with your peak body.

# **Course Evaluation**

We would also appreciate your completion of a quick Star Review. These can be found at the bottom of each course page.

This also helps others know which courses may be most helpful.

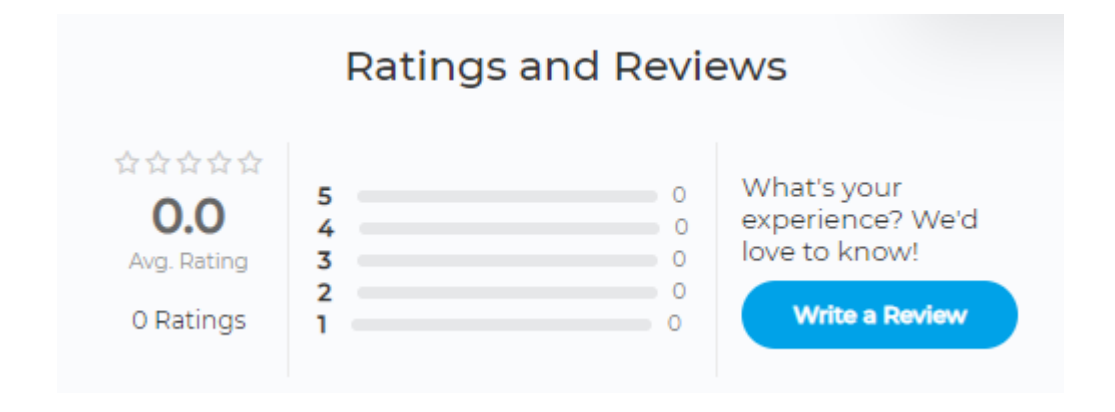

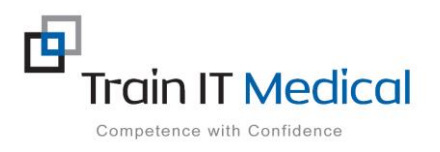